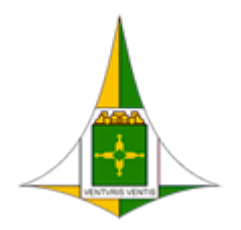

**GOVERNO DO DISTRITO FEDERAL** ADMINISTRAÇÃO REGIONAL DE ÁGUAS CLARAS - RA XX Coordenação de Administração Geral

Núcleo de Informática

# MANUAL PARA TROCA DE SENHA DA CONTA DE USUÁRIO

Para alterar sua senha há 03 (três) possibilidades:

**Opção 01: Você precisa estar em nosso domínio,** ou seja, precisa estar logado em uma de nossas máquinas para conseguir. Se você estiver em nosso domínio siga os passos abaixo:

Passo 01: Segurar as teclas Ctrl + Alt + Del no teclado:

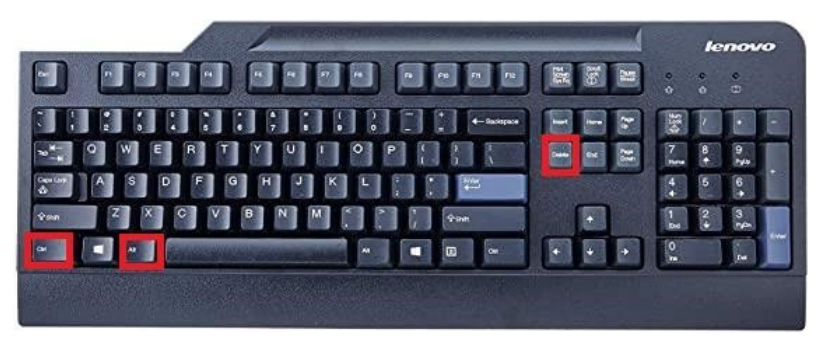

Passo 02: Com isso irá abrir uma tela azul semelhante da imagem abaixo. Clique então em "Alterar Senha":

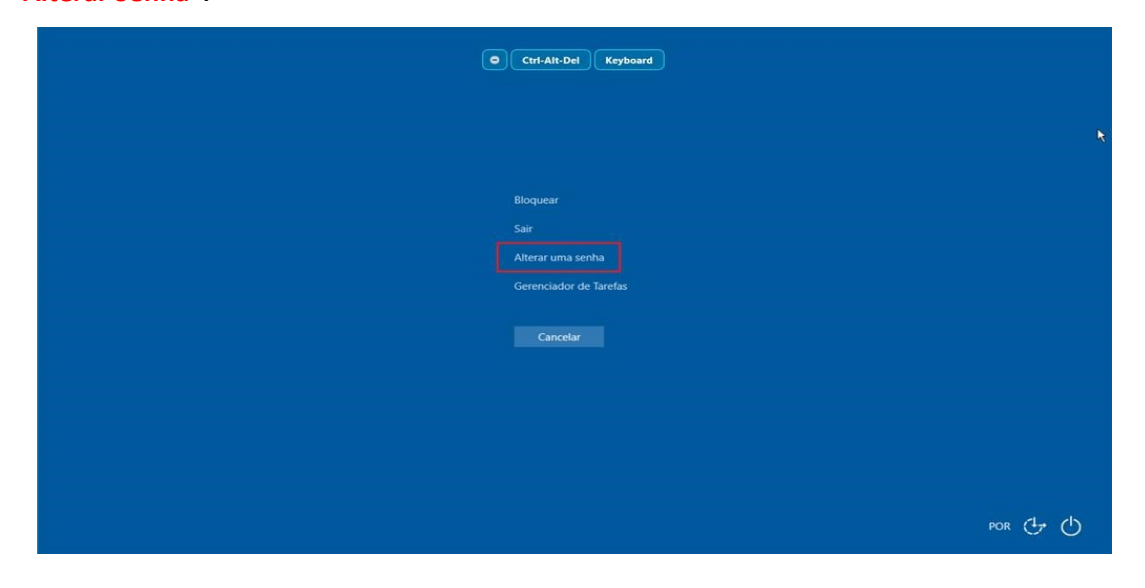

Passo 03: Após clicar, aparecerá outra tela onde deverá colocar sua:

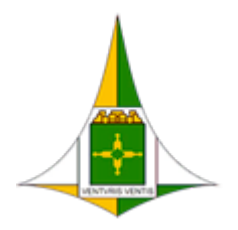

ADMINISTRAÇÃO REGIONAL DE ÁGUAS CLARAS - RA XX Coordenação de Administração Geral Núcleo de Informática

- a) "Senha antiga"
- b) "Nova Senha"
- c) "Confirmar senha" Depois de preencher sua nova senha, aperte a tecla "Enter" do seu teclado ou clique na seta azul ao lado de "Confirmar Senha".

| × R                  |                                                                             |
|----------------------|-----------------------------------------------------------------------------|
| Alterar uma senha    |                                                                             |
| Nome do sou usuário. |                                                                             |
| a) Senha antiga      | Digite sua senha antiga                                                     |
| b) Nova senha 🛶      | Digite sua nova senha                                                       |
| c) Confirmar senha   | Repita sua nova senha<br>e confirme com "Enter" ou<br>clicando na seta azul |
| Cancelar             |                                                                             |
|                      |                                                                             |

**Opção 02: Se você não estiver em nosso domínio,** a troca de senha é possível através do Web Mail para isso você precisa:

**Passo 01:** carregar um navegador de sua preferência e digitar o seguinte endereço: <u>https://cas.gdfnet.df.gov.br</u> e preencha os campos com seu e-mail e sua senha atual:

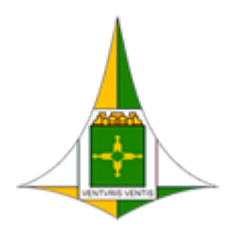

ADMINISTRAÇÃO REGIONAL DE ÁGUAS CLARAS - RA XX

Coordenação de Administração Geral

Núcleo de Informática

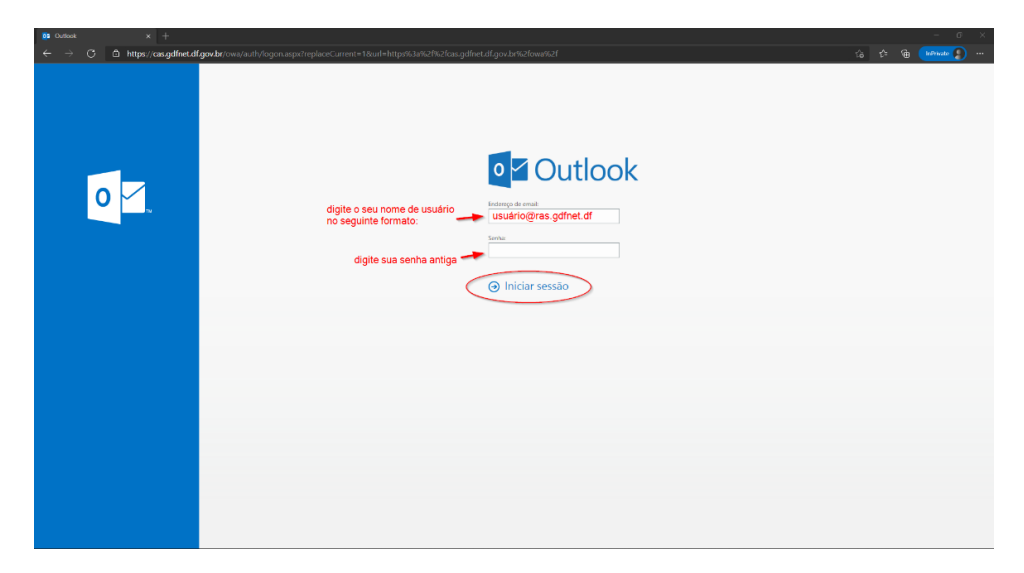

Caso a sua senha tenha expirado a validade, após clicar em "Iniciar Sessão" vá direto para o **Passo 05,** caso contrário, continue para o **Passo 02.** 

Passo 02: Clique em "Iniciar sessão". Após entrar no seu e-mail clique em:

- a) Menu configurações localizada na parte superior direita da tela;
- b) E em seguida em Opções.

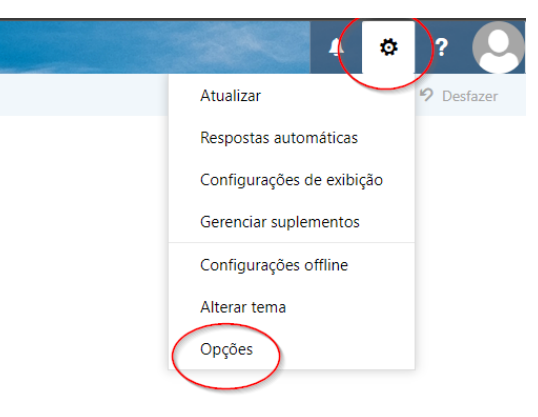

Passo 03: Na tela de opções clique em:

- a) Geral, e depois em
- b) Minha conta, e depois no painel direito clique na opção, e então em,
- c) "Alterar sua senha".

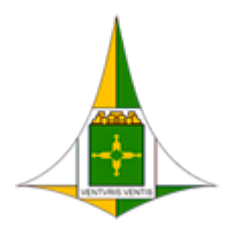

ADMINISTRAÇÃO REGIONAL DE ÁGUAS CLARAS - RA XX

Coordenação de Administração Geral

Núcleo de Informática

| Email                                        |                        |                                                          |
|----------------------------------------------|------------------------|----------------------------------------------------------|
| Opções                                       |                        |                                                          |
| Atalhos<br>Geral                             | 🖬 Salvar 🛛 🗙 Descartar |                                                          |
| Minha conta<br>Alterar tema                  | Minha conta            |                                                          |
| Grupos de distribuição<br>Atalhos de teclado | Q                      |                                                          |
| Gerenciar suplementos                        |                        |                                                          |
| Configurações offline                        | Nome                   | Rua                                                      |
| Versão light                                 |                        |                                                          |
| Região e fuso horário                        | Iniciais               |                                                          |
| Sistema de mensagem de te                    |                        | Cidade                                                   |
| Processamento automático                     | Sobrenome              |                                                          |
| Respostas automáticas                        |                        |                                                          |
| Desfazer envio                               |                        | Estado/Provincia                                         |
| Regras de caixa de entrada                   | Nome para exibição *   |                                                          |
| Relatório de lixo eletrônico                 |                        |                                                          |
| Marcar como lida                             |                        | CEP                                                      |
| Opcões de mensagem                           | Endereço de email      |                                                          |
| Confirmações de leitura                      |                        |                                                          |
| Configurações de resposta                    |                        | País/Região                                              |
| 4 Contar                                     | Telefone comercial     | · · · · · · · · · · · · · · · · · · ·                    |
| Bloquear ou permitir                         |                        | 017                                                      |
| POP & IMAP                                   | -                      | Office                                                   |
| 4 Oncões de anexo                            | Fax                    |                                                          |
| Contas de armazenamentr                      |                        |                                                          |
| 4 Lavout                                     | Telefana rezidencial   | Alterar sua senha                                        |
| Conversas                                    | ielerone residencial   | Uso de caiva de correio                                  |
| Assinatura de email                          |                        |                                                          |
| Visualização de link                         | Celular                | 300.64 MB usados. Ao atingir 10.00 GB, não será possível |
| Formato de mensagem                          |                        | enviar emails.                                           |
| Lista de mensagens                           |                        |                                                          |
| Asões sinidas                                |                        |                                                          |

**Passo 04:** Após clicar em "Alterar sua senha", a direita de sua tela, será dada a opção de cadastrar uma nova senha conforme imagem abaixo:

Preencha as informações solicitadas:

- a) Senha Atual: A mesma senha que você utiliza para entrar na sua estação de trabalho.
- b) Nova senha: Escolha uma senha de sua preferência contendo no mínimo 6 (seis) caracteres.
- c) Confirmar nova senha: Repita a senha digitada no campo "Nova senha".
- d) Depois de preencher os campos solicitados clique em "Salvar" na parte superior direito da janela.

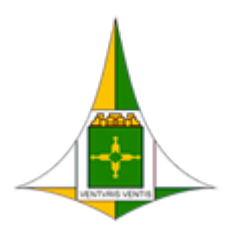

ADMINISTRAÇÃO REGIONAL DE ÁGUAS CLARAS - RA XX

Coordenação de Administração Geral

Núcleo de Informática

| ▲ Salvar                                                           | × Desc                           | artar                                                |                                                                   |
|--------------------------------------------------------------------|----------------------------------|------------------------------------------------------|-------------------------------------------------------------------|
| Alterar se                                                         | enha                             |                                                      |                                                                   |
| Digite sua senha<br>para confirmá-la.                              | atual, a no                      | va senha e, em seguida,                              | digite a nova senha mais uma vez                                  |
| Depois de salvar,<br>a entrar, Vocé ser                            | talvez seja<br>rá notificad      | preciso reinserir seu no<br>lo quando sua senha tivo | ome de usuário e senha para voltar<br>er sido alterada com éxito. |
|                                                                    |                                  |                                                      |                                                                   |
| Endereço de ema                                                    | ail:                             |                                                      |                                                                   |
| Endereço de em:<br>Senha atual:                                    | ail:<br>• )                      | •••••                                                |                                                                   |
| Endereço de emi<br>Senha atual:<br>Nova senha:                     | ail:<br>• )<br>• )               |                                                      |                                                                   |
| Endereço de ema<br>Senha atual:<br>Nova senha:<br>Confirmar nova s | ail:<br>a)<br>b)<br>senha:<br>c) | ······                                               | Digite a senha<br>novamente para                                  |

**Passo 05:** Caso a sua senha tenha expirado a validade, após iniciar o **Passo 01**, você será redirecionado para uma nova tela que solicitará a troca de sua senha:

|                                       | Outlook                                                                     |
|---------------------------------------|-----------------------------------------------------------------------------|
|                                       | Alterar Senha                                                               |
|                                       | A sua senna expirou e voce precisa altera-la altes de entrar<br>no Outlook. |
| Digite o usuário no seguinte formato: | Endereço de email:<br>usuario@ras.gdfnet.df                                 |
| Digite sua 🛶<br>senha atual           | Senha atual:                                                                |
|                                       | Nova senha:                                                                 |
| confirmação sua<br>nova senha         | Confirmar nova senha:                                                       |
| (                                     | Enviar                                                                      |
|                                       |                                                                             |

Preencha então as informações solicitadas:

- a) Senha Atual: A mesma senha que você utiliza para entrar na sua estação de trabalho.
- b) Nova senha: Escolha uma senha de sua preferência contendo no mínimo 6 (seis) caracteres.
- c) Confirmar nova senha: Repita a senha digitada no campo "Nova senha".

Depois de preencher os campos solicitados clique em "Enviar" na parte inferior.

ADMINISTRAÇÃO REGIONAL DE ÁGUAS CLARAS - RA XX Coordenação de Administração Geral Núcleo de Informática

**Opção 03: Se você não souber seu usuário ou sua senha,** buscar presencialmente o Núcleo de Informática (NUINF) para atendimento ou, solicitar ao seu superior hierárquico que encaminhe um pedido via Hesk <u>http://hesk.gdfnet.df.gov.br/aguas\_claras/</u> solicitando o reset da sua senha.

Atenciosamente,

Núcleo de Informática – RA XX